# **APC unter Linux installieren**

In aktuellen PHP Versionen ist der APC bereits vorinstalliert. Daher solltet ihr zuerst prüfen ob APC bereits eingerichtet ist.

## Prüfen ob APC korrekt eingerichtet ist

Dazu erstellt ihr eine Info Datei namens info.php mit folgendem Inhalt und ruft sie anschließend im Browser auf:

### Quellcode

- 1. <?php
- 2. phpinfo();
- 3. ?>

## Inhaltsverzeichnis

- <u>1 Prüfen ob APC korrekt eingerichtet</u> ist
- 2 APC installieren: Schritt1
- <u>3 APC Fehlerbehebung bei</u>
  Installation
- <u>4 APC installieren: Schritt2</u>
- 5 APC in der Konfiguration aktivieren
- 6 APC testen

Schaut nun nach, ob ihr einen Abschnitt apc findet. Bei mir sieht der Abschnitt wie folgt aus:

## APC installieren: Schritt1

Diese Anleitung wurde unter Ubuntu Feisty Fawn getestet, sollte aber prinzipiell auch mit anderen Distributionen funktionieren.

Als Grundvoraussetzung gehen wir von einem installierten PHP5 mit Apache2 aus

- php5
- apache2

Zusätzlich benötigen Sie nun die Entwickler-Versionen.

Achten Sie darauf, dass keine Pakete deinstalliert werden. Statt dem threaded können Sie natürlich auch das worker Paket installieren.

- php5-dev (sonst kommt ein phpize Fehler)
- apache2-threaded-dev (sonst kommt ein apxs Fehler)

### Quellcode

1. apt-get install php5-dev apache2-threaded-dev

Bei der APC Extension für PHP handelt sich um eine PECL Erweiterung, die in C programmiert ist. Das Plugin muss noch auf ihrem System kompiliert werden.

Doch keine Angst, mit dem PEAR Paket funktioniert das alles vollautomatisch. Installieren Sie:

• php-pear

#### Quellcode

1. apt-get install php-pear

# **APC Fehlerbehebung bei Installation**

Während der Installation kann es zu einem bekannten Fehler kommen. Man wird aufgefordert apxs zu installieren. Grund hierfür ist, dass das Programm unter /usr/bin/apxs gesucht wird, es sich bei vielen Distributionen aber unter /usr/bin/apxs2 befindet.

Das lösen wir durch den folgendes Symlink Kommando: **Quellcode** 

1. In -s /usr/bin/apxs2 /usr/bin/apxs

### **APC installieren: Schritt2**

Nun können wir die Installation mit folgendem Befehl starten. **Quellcode** 

1. pecl install apc

Die Installation sollte automatisch durchlaufen. Bei Erfolg sollte am Ende folgender Text stehen:

Build process completed successfully Installing '/var/tmp/pear-build-root/install-APC-3.0.14//usr/lib/php5/20060613+lfs/apc.so' install ok: channel://pecl.php.net/APC-3.0.14 You should add "extension=apc.so" to php.ini

### APC in der Konfiguration aktivieren

Man muss die Extension also nur noch in der php.ini aktivieren. Dazu öffnen wir die Datei unter /etc/php5/apache2/php.ini und durchsuchen die Datei nach "Extensions". Dort fügen wir den Eintrag hinzu.

Bei mir sieht das fertig so aus:

#### Quellcode

- 2. ; Dynamic Extensions ;
- 4. extension=apc.so

Die Basiskonfiguration habe ich ganz ans Ende der php.ini gepackt. Also scrollt bis ganz nach unten und fügt folgendes ein:

#### Quellcode

- 1. [APC]
- 2. apc.enabled=1
- 3. apc.shm\_segments=1
- 4. apc.optimization=0
- 5. apc.shm\_size=128
- 6. apc.ttl=7200
- 7. apc.user\_ttl=7200
- 8. apc.num\_files\_hint=1024
- 9. apc.enable\_cli=0
- 10. apc.rfc1867=1

Wichtig ist dabei rfc1867, welches für die Steuerung von Dateiuploads zuständig ist.

### **APC** testen

Am Ende starten wir den Apache neu und alles sollte funktionieren. **Quellcode** 

- 1. <?php
- 2. \$bar = 'BAR';
- 3. apc\_store('foo', \$bar);
- 4. var\_dump(apc\_fetch('foo'));
- 5. ?>

Diese Datei im Browser aufgerufen sollte keine Fehlermeldung geben.